# Google classroom

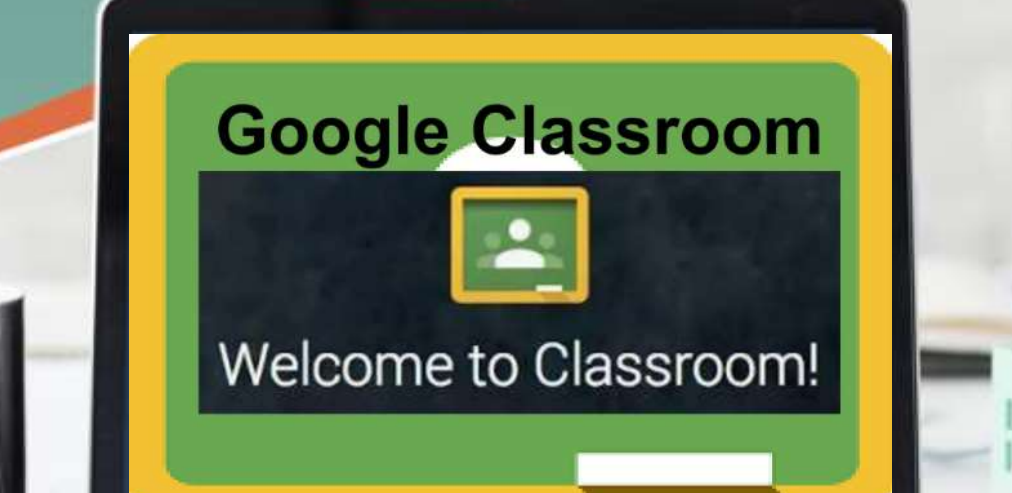

### Τι είναι το Google Classroom

 Το Google Classroom είναι μια ψηφιακή πλατφόρμα μάθησης για την εκπαίδευση που σκοπό έχει να απλοποιήσει τον μέχρι τώρα τρόπο που διεξάγεται η ανάθεση και η βαθμολόγηση των εργασιών και να ενισχύσει τη συνεργασία και επικοινωνία μεταξύ μαθητών και εκπαιδευτικών.

# Τι χρειάζεται για να λειτουργήσει

 Απαιτείται λογαριασμός Google τόσο για τους εκπαιδευτικούς όσο και για τους μαθητές.

 Η εφαρμογή είναι διαθέσιμη ως εφαρμογή ιστού αλλά και για κινητές συσκευές Android και iOS.

# Πώς λειτουργεί

- Οι εκπαιδευτικοί δημιουργούν μια ή περισσότερες ψηφιακές τάξεις και προσκαλούν τους μαθητές να εγγραφούν. Για κάθε τάξη δημιουργείται ένας μοναδικός κωδικός για τη συμμετοχή των μαθητών σε αυτή.
- Οι εκπαιδευτικοί δημιουργούν αναρτήσεις με ανακοινώσεις, ερωτήσεις, υλικό και εργασίες.
  Οι μαθητές μπορούν να σχολιάζουν τις αναρτήσεις ή να δημιουργούν και αυτοί αν το επιτρέπει ο εκπαιδευτικός.

 Μπορούμε να το βρούμε από το τετράγωνο με τις εφαρμογές Google ή αλλιώς να κάνουμε αναζήτηση.

 Στο κινητό μπορούμε να κατεβάσουμε την εφαρμογή Google classroom app.

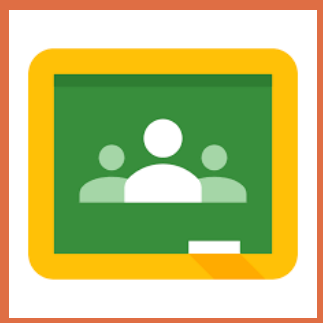

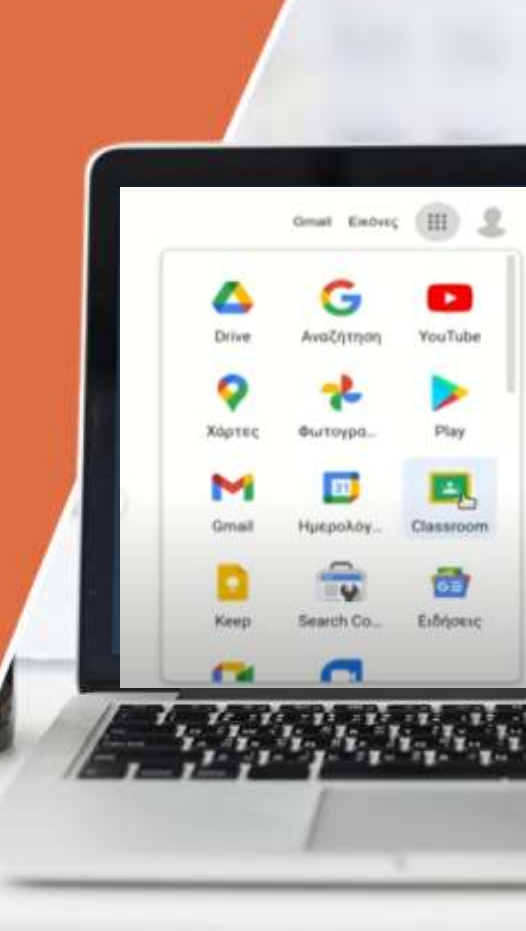

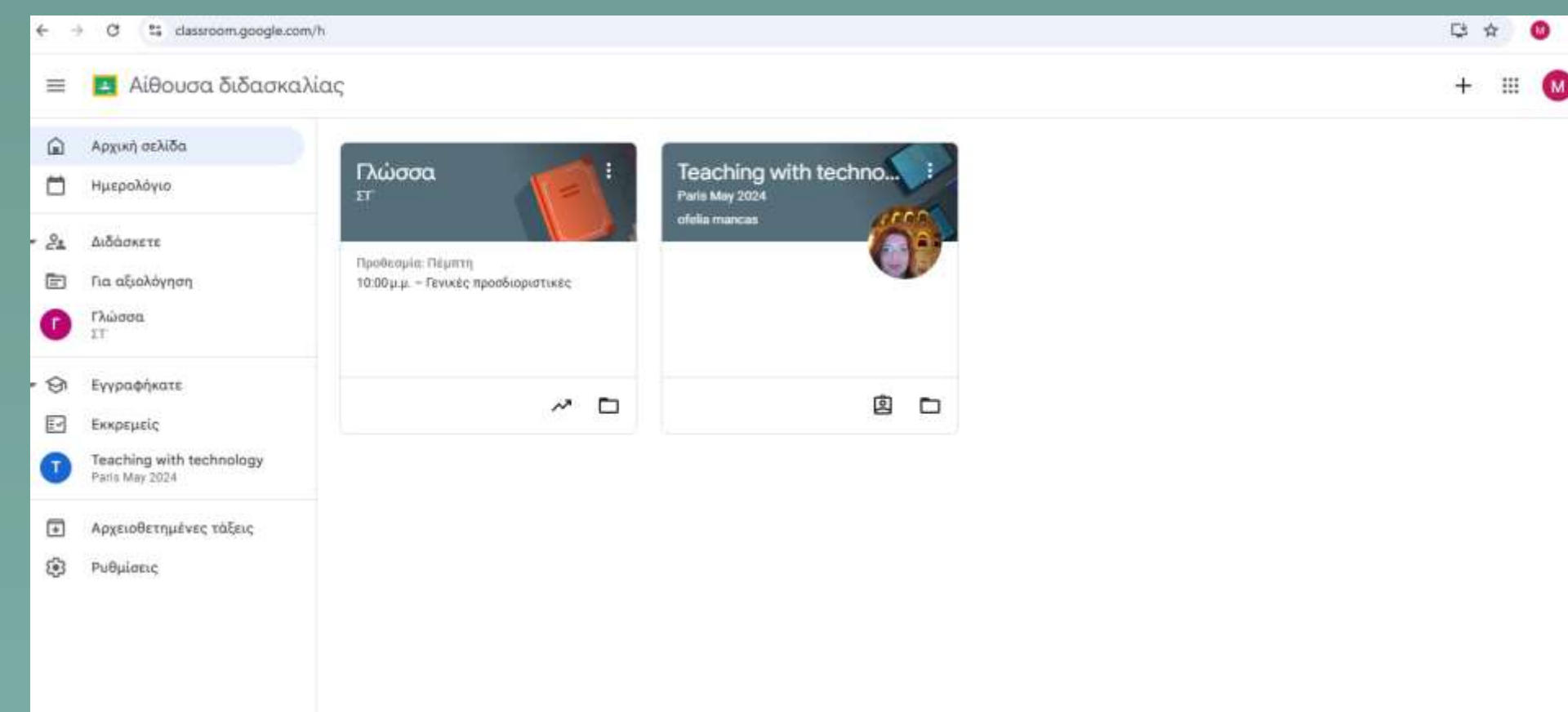

the state at a state of the state of

1.5

and the second

0

10 10.00

# Πώς δημιουργούμε την ψηφιακή τάξη

Αφού αποδεχτούμε τους όρους

όνομα μαθήματος, ενότητας ή

και αίθουσας.

δημιουργούμε την τάξη δίνοντας

 Αφού συνδεθούμε για να δημιουργήσουμε μία τάξη πατάμε το κουμπί + και μετά δημιουργία τάξης.

| Συμμε | ετοχή στην τάξη | •      | Ονομα μοθήματος (anastellites)<br>Γλώσσα |         |
|-------|-----------------|--------|------------------------------------------|---------|
| Δημια | ουργία τάξης    |        | Teritigan                                |         |
|       |                 |        | Očµa                                     |         |
|       |                 | -      | Αίθουσα                                  |         |
|       |                 | - DADA | 0.40.40.4                                | Amirour |

#### • Δημιουργείται ένας φάκελος για το μάθημα στο Google Drive.

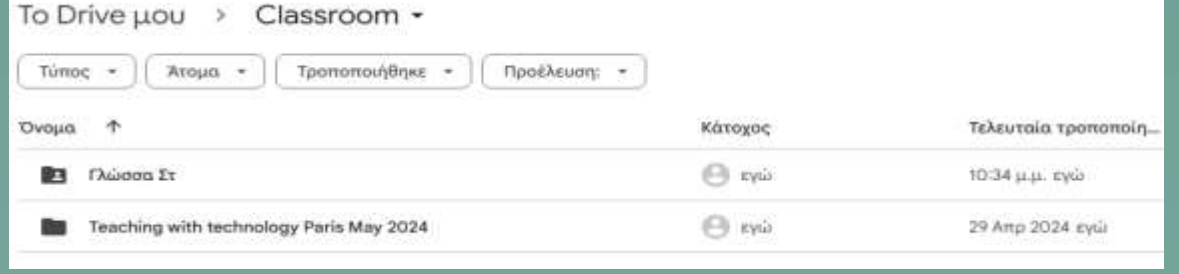

Στη Ροή του μαθήματος
μπορούμε να
επικοινωνήσουμε με
την τάξη και να
αναρτήσουμε ανακοινώσεις.

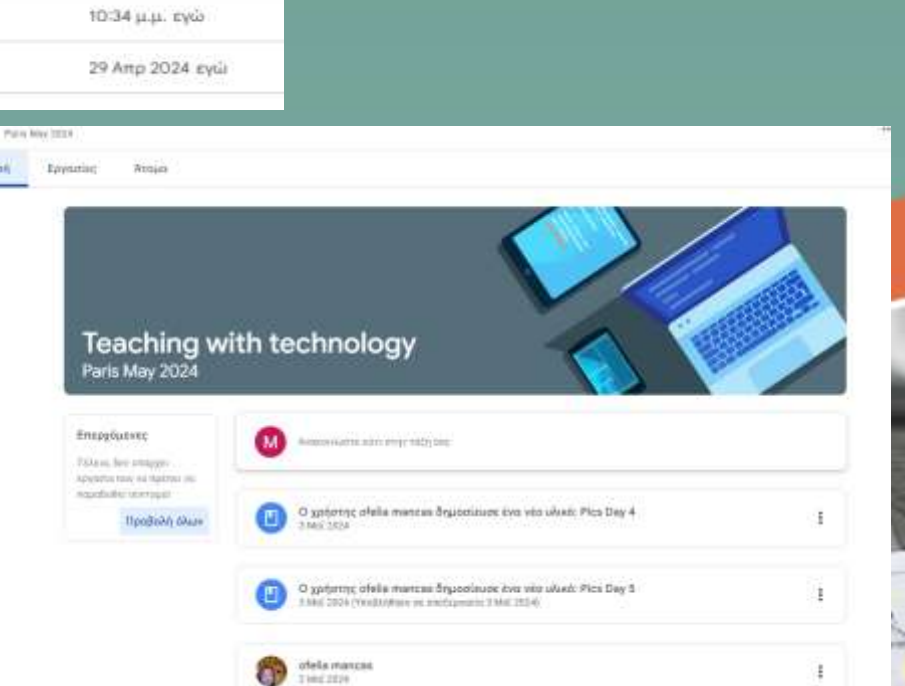

# Πώς προσκαλούμε μαθητές

Στην καρτέλα άτομα μπορούμε να πατήσουμε
το + ή να πάμε εκεί που λέει «Προσκαλέστε μαθητές».

| Ροή Εργασ | ίες Αταμα Βοθμοί                                           |            |
|-----------|------------------------------------------------------------|------------|
|           | Καθηγητές                                                  | 2.         |
|           | Maria Karapiperi                                           |            |
|           | Μαθητές                                                    | <b>윤</b> † |
|           |                                                            |            |
|           | E T                                                        |            |
|           | Com.                                                       |            |
|           | Προσθήκη μαθητών σε αυτή την τάξη<br>😅 Προσκαλέστε μαθητές |            |
|           |                                                            |            |

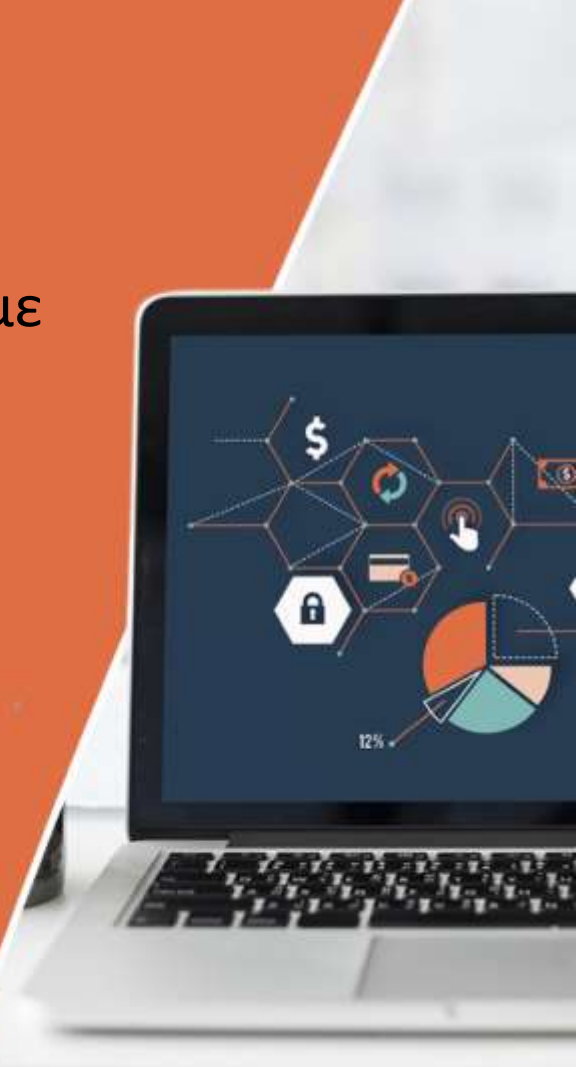

- Μπορώ να προσκαλέσω μαθητές με τα email τους ή να τους στείλω τον σύνδεσμο πρόσκλησης.
- Οι ίδιοι οι μαθητές μπορούν να συνδεθούν στην εφαρμογή και να βάλουν τον κωδικό της τάξης που τον βρίσκουμε αν πάμε στις

ρυθμίσεις.

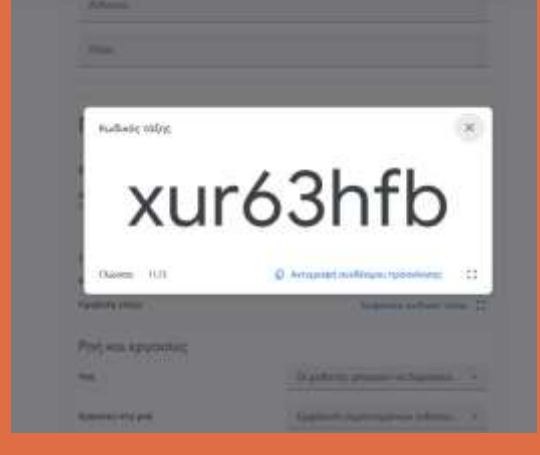

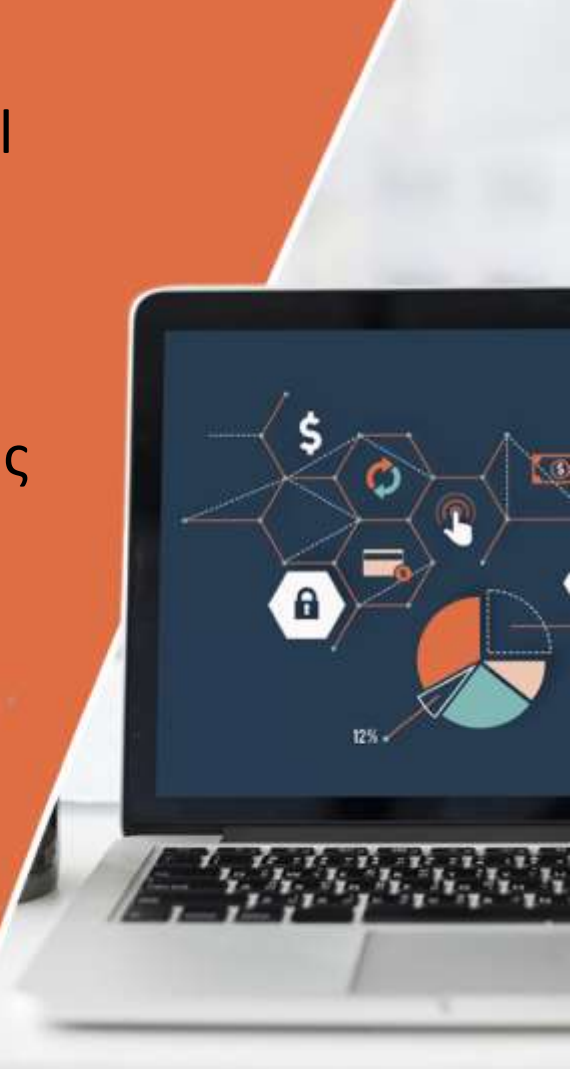

### Ανάρτηση υλικού

 Μπορώ να κάνω ανάρτηση υλικού από τη ροή όπου μου δίνεται η δυνατότητα να κάνω ανακοινώσεις, να βάλω συνδέσμους, βίντεο ή και αρχείο και οι μαθητές να θέλουν να σχολιάσουν.

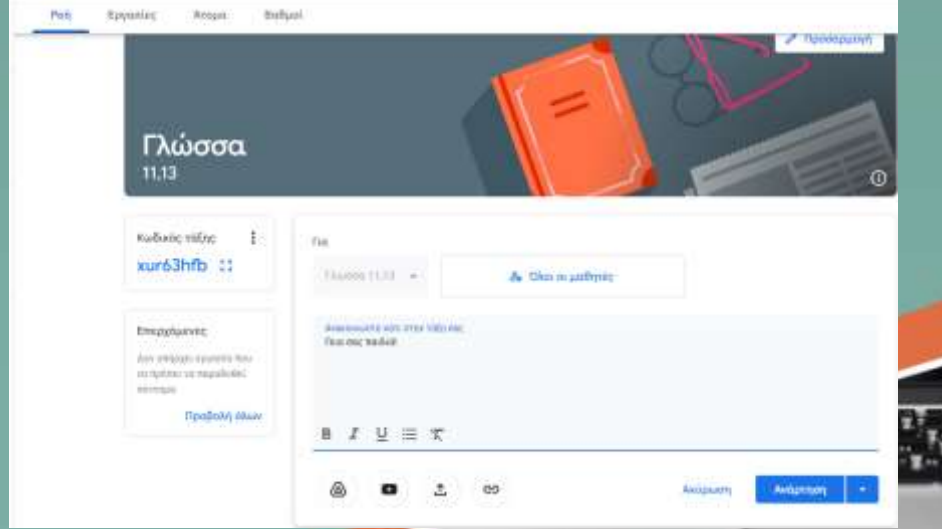

 Σαν εκπαιδευτικός είναι καλύτερο να οργανώσω το υλικό μου ανάλογα με το μάθημα πηγαίνοντας στις εργασίες όπου και μπορούμε να δημιουργήσουμε το δικό μας μαθησιακό υλικό και να το αναρτήσουμε αμέσως ή αργότερα.

| То плектр    | ονικό βιβλίο του μαθήμ                      | ροτος             |             |              |               |           |  |
|--------------|---------------------------------------------|-------------------|-------------|--------------|---------------|-----------|--|
| Περιγραφή    | (προαιρετικό)                               |                   |             |              |               |           |  |
|              |                                             |                   |             |              |               |           |  |
| в <i>г</i> ц | ≡ *                                         |                   |             |              |               |           |  |
|              | C144 51 5455                                |                   |             |              |               |           |  |
| -            | Γλώσσα Στ' Δημοτ                            | ικού              |             |              |               |           |  |
| FILL ST      | Γλώσσα Στ' Δημοτι<br>http://ebooka.edu.gr/s | ukoù<br>ebooka/v/ | html/8547/2 | 005/Glosse_S | t-Dimatikau_h | tmi-empl/ |  |
| Прооблал     | Fλώσσα Στ' Δημοτ<br>http://wbooks.edu.gr/r  | ukoù<br>ebooku/v/ | tdmi/6547/2 | 005/Glosse_7 | t-Dimatikoù_h | tmi-ampl/ |  |

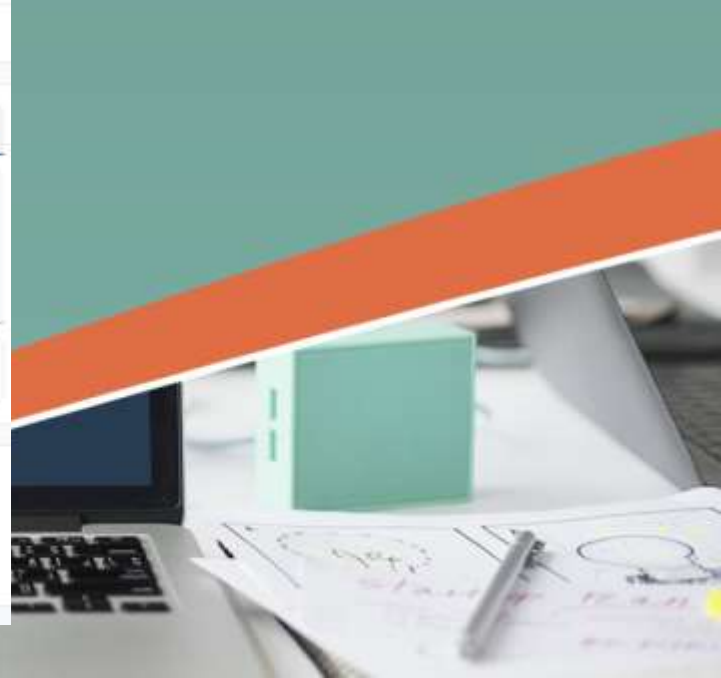

 Καθώς προστίθεται το υλικό είναι καλύτερα να το οργανώσουμε σε ενότητες από την επιλογή

| Porj | Εργασίες | Άτομα | Βοθμοί               |           |
|------|----------|-------|----------------------|-----------|
|      |          | e     | Δημιουργία           |           |
|      |          | đ     | Εργασία              |           |
|      |          | đ     | Εργασία κουίζ        |           |
|      |          | 17    | Ερώτηση              |           |
|      |          | e     | Υλικό                |           |
|      |          | ŧ     | Επαναχρησιμοποίηση ο | ινάρτησης |
|      |          | æ     | θέωσ                 |           |

«θέ

 Οι εργασίες που θα αναρτηθούν θα εμφανιστούν και σαν ειδοποίηση στη ροή, αν και μου δίνεται δυνατότητα να μη συμβεί αυτό.

# Ανάθεση εργασιών

 Από τη καρτέλα «Δημιουργία» ανοίγουμε την εργασία και δημιουργούμε μία εργασία βάζοντας υλικό και την αναθέτουμε στους μαθητές μας βάζοντας προθεσμία και βαθμολογία.

Tun.

Avaluary in

teduni

7looBenuio

Powpinplika
+ Powmplika

лан 31 Мар. 10/00 µ µ. Икајоціо оповольну µета тау

Γλώσσα κεφάλαια 11.13

A Olor or unifitte

6

|                               | πλάγιος λάγος                                      |          |
|-------------------------------|----------------------------------------------------|----------|
| Dispise (speci<br>No country) | τριστική)<br>«κατατικ τος παιθείχατος στη φυλλάδω» |          |
|                               |                                                    |          |
| BIU                           | z ≡ 1                                              |          |
|                               |                                                    |          |
|                               | εύδος και πλαγίας λόγος άσεχ<br>Μετικάτ Wine       | ou., - X |
| _                             | Ευθύς και πλάγμος λόγος                            | ×        |
| =                             | HIT FOR FILLING F PARTIES                          |          |
| -1                            |                                                    |          |

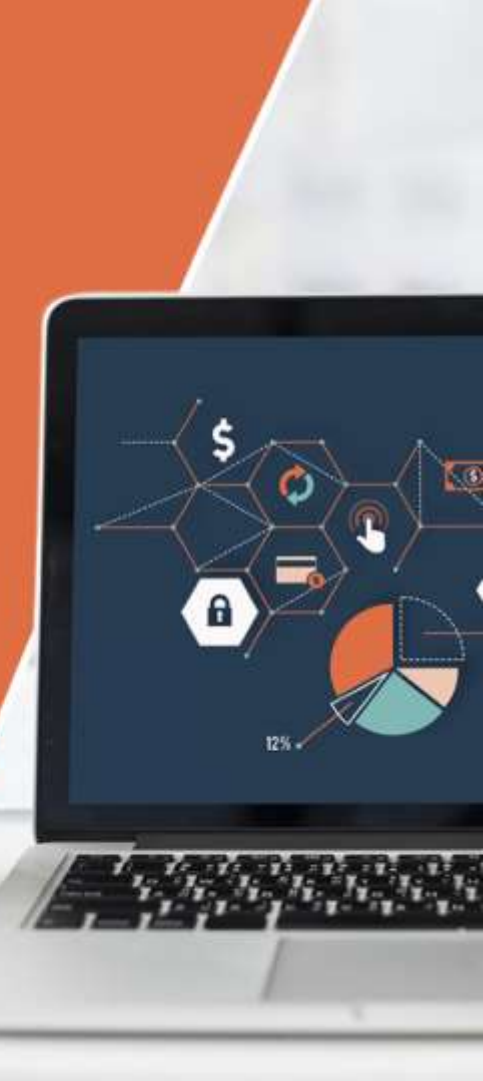

 Ο μαθητής μπορεί να δει ότι έχει άσκηση από τη ροή ή καλύτερα από την καρτέλα «εργασίες» όπου εμφανίζεται με έντονο χρώμα. Θα ανοίξει την εργασία και μπορεί να σχολιάσει είτε ιδιωτικά είτε το σχόλιό του να είναι ορατό σε όλη την τάξη.

 Ο μαθητής υποβάλλει την εργασία ανεβάζοντας ένα αρχείο, έναν σύνδεσμο ή δημιουργώντας ένα έγγραφο Google Drive.

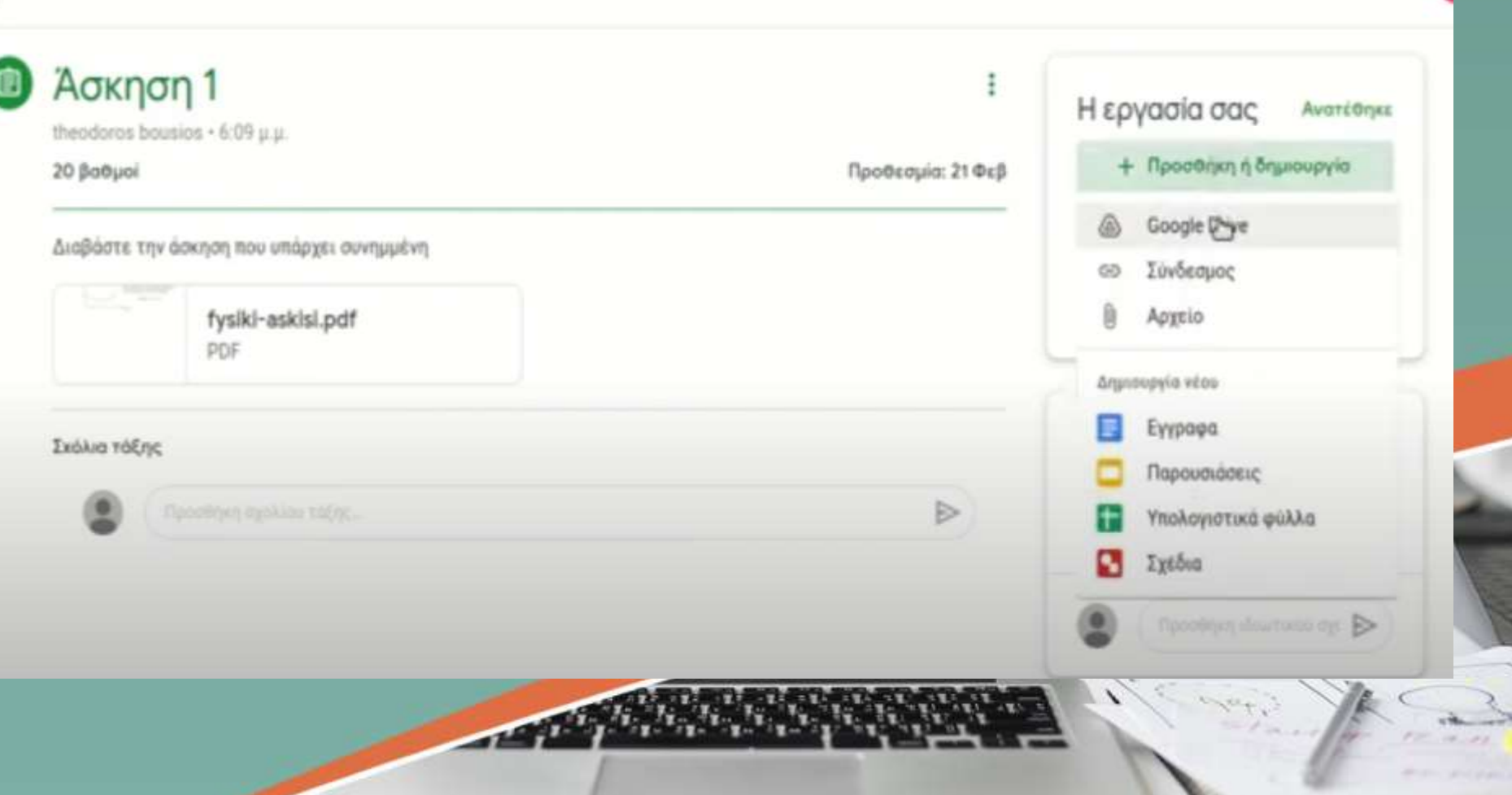

....

 Ο εκπαιδευτικός βλέπει την εργασία που έχει υποβάλει ο μαθητής και μπορεί να τη σχολιάσει και να τη βαθμολογήσει.

- Από την επιλογή αξιολόγηση ο εκπαιδευτικός έχει μία συνολική εικόνα των εργασιών που έχουν υποβληθεί, έχουν βαθμολογηθεί ή εκκρεμούν.
- Από την επιλογή «βαθμοί» μπορεί να φτιάξει ολόκληρο βαθμολόγιο βγάζοντας μέσο όρο για τους μαθητές.

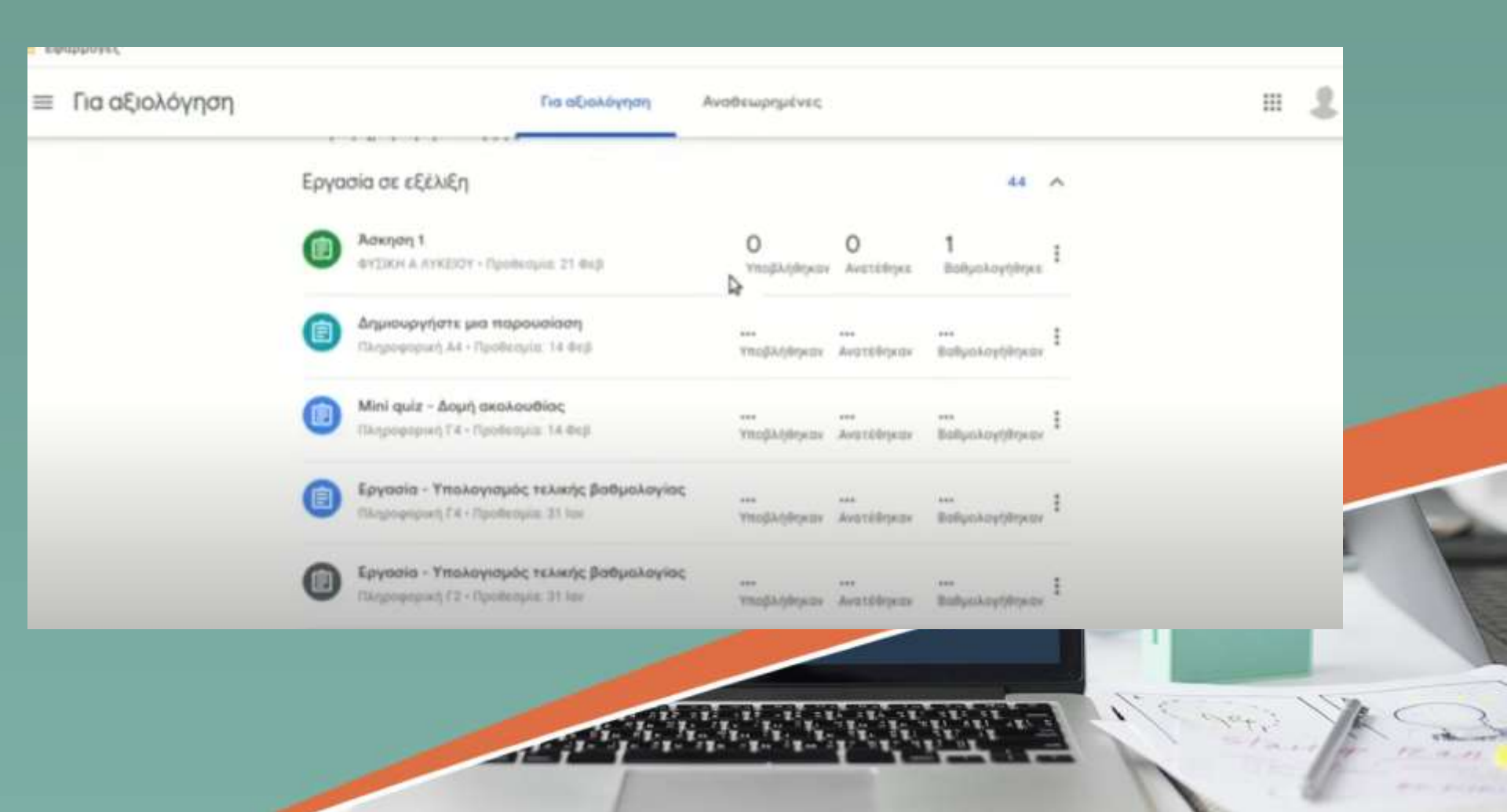

# Εφαρμογή για κινητές συσκευές

 Το περιβάλλον είναι παρόμοιο με του υπολογιστή, αλλά έχει λιγότερες λειτουργίες. Ο μαθητής λαμβάνει ειδοποιήσεις μέσω της εφαρμογής για τις εργασίες που έχει.

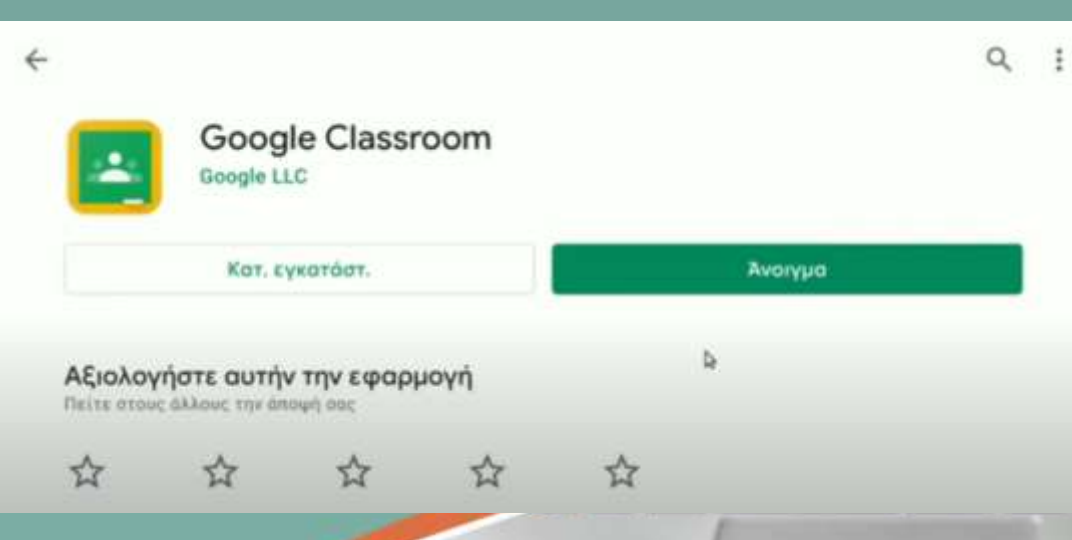

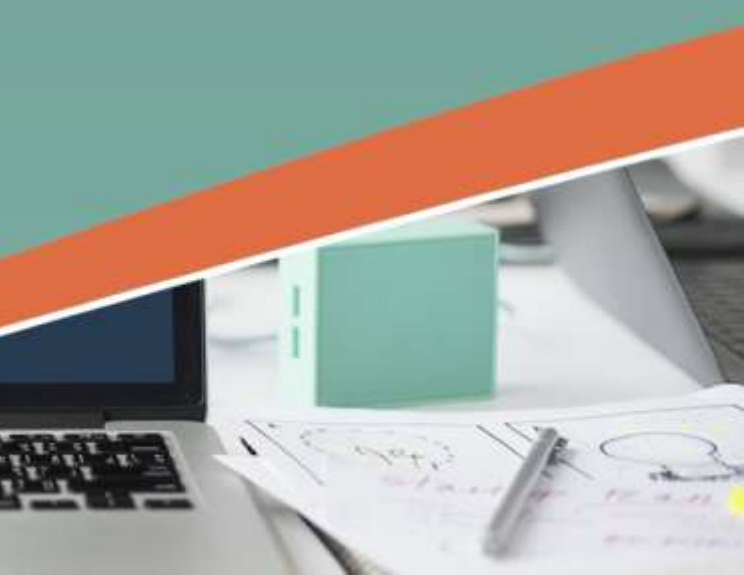